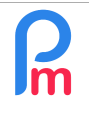

Comment créer une rubrique de paie alimentée automatiquement par une saisie dans une feuille de temps

Prérequis : Initiation Payroll

# **Objectif**

Afin de simplifier la saisie des éléments variables de la paie du mois pour les Salariés, utiliser une colonne paramétrable dans les Feuilles de Temps (ex : prime...), afin de pouvoir saisir dans celle-ci les éléments variables de votre choix et en faire une rubrique de paie automatiquement dans le Bulletin de salaire.

# **Comment faire ?**

Le saviez-vous ? Par-delà l'indication des présence/absences (local ou sick), vous pouvez aussi paramétrer jusqu'à 40 colonnes supplémentaires dans les Feuilles de Temps afin d'y saisir des informations relatives au Salarié pour le mois en cours.

## Paramétrer une nouvelle colonne

| Salariés                          | Salariés Période         |                                  |            | C                                 | Calcul Bulletins  | De                 | claration           | Rapports            | E                |               |         |  |  |  |  |
|-----------------------------------|--------------------------|----------------------------------|------------|-----------------------------------|-------------------|--------------------|---------------------|---------------------|------------------|---------------|---------|--|--|--|--|
| a Nouveau                         | 🔻 Juil, 2019             | Juil, 2019 IIII Monthly Salary 👻 |            | 🕶 🔯 Fe                            | euille de temps 👻 | NPF&NSF Emoluments |                     | 💲 Paiements 👻       | Rubriques        | com. 👔 Soci   | été 🔼   |  |  |  |  |
| 📲 Opération 👻 💆 Paramètres 🔒 Ferr |                          | rmer périod                      | e 🔳 Ca     | alcu                              | PAYE              | Comptabilité 🔻     | Rapports *          | 🎲 Paramètre         | s 🔻 🌼 Adm        | in v          |         |  |  |  |  |
| L E S                             | alariés 🛛 🤯 Feuille de t | emps                             | 1          |                                   |                   |                    |                     |                     |                  |               |         |  |  |  |  |
| Salariés                          |                          | 0                                | DOE Joh    | DOE John 🙀 Récupérer les heures 🥑 |                   |                    |                     |                     |                  |               |         |  |  |  |  |
| Recherche                         |                          | C                                | Feuille    | e de temps                        | Rubriques mois en | cours Variab       | les Contrôle d'anti | s                   |                  |               |         |  |  |  |  |
| Département                       | ▼ Bureau / Site ▼        | 0                                | Feuille de | e temps: DOE                      | John              | U                  |                     | 2019 - 23/Juil/2019 | 🔳 Calc. Hrs Supp | I. 😰 Exporter | Valider |  |  |  |  |
| Code                              | Nom                      |                                  | Day        | Date                              | Travail / Congé   | Schedule           | Allowar             | ice Time IN         | Time Out         | Overtime      | TRIP    |  |  |  |  |
| - 🖺 00004                         | AUMERRALY Priscilla      |                                  | Dim        | 16/Juin/19                        | notworking        |                    |                     |                     |                  |               | -       |  |  |  |  |
| - B 00010                         | BEEHARRY Sylviana        |                                  | Lun        | 17/Juin/19                        | local             | Calendar1          |                     |                     |                  |               |         |  |  |  |  |
| B 00002                           | 00002 DOE Jane           |                                  | Mar        | 18/Juin/19                        | working           | Calendar1          |                     | 07:00               | 19:00            | 1,00          |         |  |  |  |  |
|                                   | DOE John                 |                                  | Mer        | 19/Juin/19                        | half.sick         | Calendar1          | 5000,00             | 1                   |                  |               |         |  |  |  |  |
| 00005                             |                          |                                  | Jeu        | 20/Juin/19                        | SSO               | Calendar1          |                     |                     |                  |               |         |  |  |  |  |
| 00012                             |                          |                                  | Ven        | 21/Juin/19                        | working           | Calendar1          |                     |                     |                  |               | _       |  |  |  |  |
| 00006                             | MAINGARD Emilie          |                                  | Sam        | 22/Juin/19                        | notworking        |                    |                     |                     |                  |               |         |  |  |  |  |

Pour cela, rendez vous dans la section 'Employeur' puis cliquez sur le bouton [Paramètres][v], déroulez-le et choisissez « Champs feuille de temps ». Un écran s'affiche avec la liste des colonnes supplémentaires qui seront affichées dans les Feuilles de Temps. Cliquez sur le houton [Aiouter un chamn]

| Salariés          | Période                |           | Calcul Bulletins |       | Déclaration |                 |           | Rapports       | Rapports |                                             | Employeur        |   |           |          |
|-------------------|------------------------|-----------|------------------|-------|-------------|-----------------|-----------|----------------|----------|---------------------------------------------|------------------|---|-----------|----------|
| 🔱 Nouveau 🔻       | Juil, 2019 Monthly S   | Salary 👻  | 🔯 Feuille de tem | ps v  | NPF&M       | NSF Emolu       | ments     | \$ Paiements + |          | Rubriques com.                              | 🛓 Société        | é | ARM       | E        |
| Dpération 👻       | 💆 Paramètres 🛛 🔒 Ferme | r période | Calculer         | v     | PAYE        | Compt           | abilité 👻 | 📑 Rapports 👻   | 4        | ) Paramètres 🔹                              | 🌼 Admin          | * | CORPORA   | TION     |
| hamps données pou | Champs feuille de temp | ps ×      |                  |       |             |                 |           |                |          | Groupes Rub.<br>Départements<br>Calendriers |                  |   | Ajouter u | un champ |
| Identifiant       | Nom                    | Visible   | Туре             | Champ | )           | Pos. d'affichaç | Données   |                | Vid 👮    | Dates Spéciales                             |                  | ł | Mgr Vis   | lgr Mod. |
|                   |                        |           |                  |       | Ŧ           | 0 ‡             |           | _              | 0        | Connexions des                              | employés         |   | NO        | NO       |
|                   |                        |           |                  |       |             |                 |           | 1              |          | Champs feuille de<br>Champs Paramé          | e temps<br>trage |   |           |          |
|                   |                        |           |                  |       |             |                 |           |                |          | Types de congés                             |                  | E |           |          |
|                   |                        |           |                  |       |             |                 |           |                | Ŵ        | Catégories de fic                           | hiers            |   |           |          |
|                   |                        |           |                  |       |             |                 |           |                |          | Bureaux/Sites                               |                  |   |           |          |

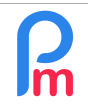

Comment créer une rubrique de paie alimentée automatiquement par une saisie dans une feuille de temps

Prérequis : Initiation Payroll

Différentes informations sont alors à saisir pour cette nouvelle colonne (un exemple va être ainsi créé) :

- Identifiant : unique, à saisir en minuscule, permet ensuite d'utiliser cet identifiant pour accéder au contenu de la colonne dans les formules de calcul du bulletin de paie ou afficher dans les rapports (ex : trajet)
- Nom : il s'agit du nom de la colonne que vous souhaitez voir s'afficher dans les Feuilles de Temps (ex ci-dessous : TRAJET)
- Visible : Cochez cette case afin d'activer la visualisation de cette colonne dans les Feuilles de Temps. Notez ainsi qu'à n'importe quel moment vous pouvez décider de la masquer en venant décocher celle-ci ; le contenu restera alors présent mais non visible
- Type : Indiquez quel type de contenu sera présent dans le champ : numberfield un nombre, booleanfield case à cocher vrai ou faux, textfield du texte, timefield une heure, combobox une liste de choix limités dans un menu déroulant paramétrable
- Champ : choisir dans la liste de façon à pouvoir ensuite utiliser ce champ dans un rapport (ex : text01)
- Pos. D'affichage : positionnera la colonne parmi les autres dans les Feuilles de Temps à la position indiquée (en partant de la gauche) (ex : 3)
- Données : uniquement utilisé si le champ est de type combobox, lister ici la liste des choix possibles séparés par une virgule (ex : Aller, Aller-Retour) sans espaces dans les noms des choix Vide :
- Vide :
- Sal. Vis. : Cocher si le champ peut être visible par le Salarié dans l'application mobile Salarié (ex : coché)
- *Sal. Mod.* : Cocher si le champ peut être modifié par le Salarié dans l'application mobile Salarié (ex : Non coché)
- Mgr. Vis. : Cocher si le champ peut être visible par le Manager du Salarié dans l'application mobile Salarié du Manager (ex : coché)
- Mgr. Mod. : Cocher si le champ peut être modifié par le Manager du Salarié dans l'application mobile Salarié du Manager (ex : coché)

|     | 🛛 🧾 Salariés   | s 🕞 Champs feuille de temp | s ×     |          |        |             |                     |      |           |        |           |          |
|-----|----------------|----------------------------|---------|----------|--------|-------------|---------------------|------|-----------|--------|-----------|----------|
| Cha | mps données po | ur la Société              |         |          |        |             |                     |      |           |        | 🔁 Ajouter | un champ |
|     | Identifiant    | Nom                        | Visible | Туре     | Champ  | Pos. d'affi | Données             | Vide | Sal. Vis. | Sal. M | Mgr Vis.  | Mgr M    |
| 0   | trajet         | TRAJET                     | YES     | combobox | text01 | 4           | Aller, Aller-Retour |      | YES       | NO     | YES       | YES      |

Validez votre saisie en cliquant sur le bouton [OK].

Désormais, en allant dans la section 'Calcul Bulletin' [Feuille de Temps] en affichant les feuilles de temps des Salariés, cette colonne sera affichée systématiquement afin d'être remplie.

Pour cela, pour le Salarié souhaité (ex : Emilie MAINGARD), effectuez un double-clic sur le champ TRAJET pour un jour donné et choisissez dans la liste déroulante (ex : Aller-Retour pour le 17 juin et Aller pour le 18 juin).

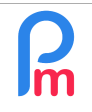

# Comment créer une rubrique de paie alimentée automatiquement par une saisie dans une feuille de temps

Prérequis : Initiation Payroll

| 💼 📃 Sa      | lariés 🛛 😥 Feuille de temps 🎽 |                 |                |                       |              |      |  |  |  |  |
|-------------|-------------------------------|-----------------|----------------|-----------------------|--------------|------|--|--|--|--|
| Salariés    | G                             | MAINGARD Emilie |                |                       |              |      |  |  |  |  |
| Recherche   | C                             | Feui            | ille de temps  | Rubriques mois en cou | rs Variables |      |  |  |  |  |
| Département | 🔻 Bureau / Site 💌 🛞           | Feuille         | de temps: MAII | NGARD Emilie          |              |      |  |  |  |  |
| Code        | Nom                           | Day             | Date           | Travail / Congé       | TRAJET       | Info |  |  |  |  |
| - 📄 00004   | AUMERRALY Priscilla           | Dim             | 16/Juin/19     | notworking            |              |      |  |  |  |  |
| - 📄 00010   | BEEHARRY Sylviana             | Lun             | 17/Juin/19     | working               | Aller-Retour |      |  |  |  |  |
| - 📄 demo_   | DHUPPE Abhi                   | Mar             | 18/Juin/19     | working               | Aller        |      |  |  |  |  |
| 📄 00002     | DOE Jane                      | Mer             | 19/Juin/19     | working               | Aller        |      |  |  |  |  |
| - 📄 00001   | DOE John                      | Jeu             | 20/Juin/19     | working               | Aller-Retour |      |  |  |  |  |
| - 📄 00009   | DOE Tom                       | Ven             | 21/Juin/19     | working               |              |      |  |  |  |  |
| - 📄 00005   | DOSINGH Vishal                | Sam             | 22/Juin/19     | notworking            |              |      |  |  |  |  |
| - 📄 00012   | LUCKNATH Vimal                | Dim             | 23/Juin/19     | notworking            |              |      |  |  |  |  |
| - 📄 00006   | MAINGARD Emilie               | Lun             | 24/Juin/19     | working               |              |      |  |  |  |  |
| - 📄 00007   | SOWEE Neerma                  | Mar             | 25/Juin/19     | working               |              |      |  |  |  |  |
|             | WAGNER Richard                | Mer             | 26/Juin/19     | working               |              |      |  |  |  |  |

Validez ensuite votre Feuille de Temps en cliquant sur le bouton [Valider].

#### Créer une rubrique de paie associée

Nous pouvons désormais créer une nouvelle rubrique de Paie pour le(s) Salarié(s) concernés.

Dans notre exemple, nous souhaitons donner une prime en fonction du TRAJET de la personne et définissons qu'un trajet Aller donnera droit à une prime de Rs 50 et un trajet Aller-Retour à Rs 100.

La logique consistera donc à compter, sur la période de paie, le nombre de jours avec un trajet Aller et le multiplier par 50 et le nombre de jours avec un trajet Aller-Retour et le multiplier par 100.

Sachez que, dès que vous avez défini des colonnes dans une Feuille de Temps, **de tels compteurs sont** automatiquement calculés en temps réel par Payroll Mauritius dans des variables utilisables et constituées de :

- un radical 't.' indiquant qu'il s'agit d'une donnée provenant de la feuille de temps, suivi de
- l'identifiant de la colonne 'trajet', suivi
- du caractère '\_', suivi de
- l'option choisie (soit 'aller' soit 'aller-retour') obligatoirement en minuscules sans espaces

Ainsi :

- t.trajet\_aller : donnera le nombre de fois où, dans la Feuille de Temps du Salarié, la colonne TRAJET disposera d'un choix « Aller »
- t.trajet\_aller-retour : donnera le nombre de fois où, dans la Feuille de Temps du Salarié, la colonne TRAJET disposera d'un choix « Aller-Retour »

Implémentons ceci et pour cela, allons dans le fiche du Salarié (ex : Emilie MAINGARD) puis dans l'onglet

FAOFR109

V1.1

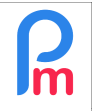

Comment créer une rubrique de paie alimentée automatiquement par une saisie dans une feuille de temps

Prérequis : Initiation Payroll

« Rubriques de Paie », ajoutons une nouvelle Rubrique en cliquant sur [Ajouter Rubrique] Sélectionnez (par exemple) une rubrique de type 3280 – Special Allowance et remplissez la ainsi :

| Rubrique Paie                                             |                                                                            |              |              |                    |           |             |  |  |  |  |  |
|-----------------------------------------------------------|----------------------------------------------------------------------------|--------------|--------------|--------------------|-----------|-------------|--|--|--|--|--|
| 3280 : Special Allo                                       | 3280 : Special Allowance (3X2) Valider Rubrique                            |              |              |                    |           |             |  |  |  |  |  |
| Détails calcul                                            |                                                                            |              |              |                    |           |             |  |  |  |  |  |
|                                                           | 🗹 Utilisez un                                                              | titre d'affi | ichage diffé | rent/personnalisée |           |             |  |  |  |  |  |
| Rubrique:                                                 | Prime de Trajet                                                            |              |              |                    |           |             |  |  |  |  |  |
| Date début:                                               |                                                                            | I            |              | Date fin:          |           |             |  |  |  |  |  |
| Base de salaire:                                          | Ajusté bas                                                                 | е            |              | Calculation:       | Calcule p | rorata      |  |  |  |  |  |
| PAYE:                                                     | 🗹 Imposable                                                                |              |              | Arrondi:           | Roupie la | plus proche |  |  |  |  |  |
| Prépayé:                                                  | Prépayé: Avantages prépayés                                                |              |              |                    |           |             |  |  |  |  |  |
| Montants Salarié<br>Multiplicateur Fi<br>Valeur Fixe/Forr | Montants Salarié   Multiplicateur Fixe/Formule:   Valeur Fixe/Formule:   1 |              |              |                    |           |             |  |  |  |  |  |
| Appliqué sur les                                          | mois selectionn                                                            | es<br>Avril  |              | ✓ Juillet          | M O       | octobre     |  |  |  |  |  |
| Février                                                   | × 1                                                                        | Лаi          |              | ✓ Août             |           | ovembre     |  |  |  |  |  |
| Mars                                                      | 🗹 J                                                                        | luin         |              | Septembre          |           | écembre     |  |  |  |  |  |
| Types de période                                          |                                                                            |              |              |                    |           |             |  |  |  |  |  |
| Monthly Salary                                            |                                                                            |              |              |                    |           |             |  |  |  |  |  |
| Catégorie<br>Emoluments:                                  | Catégorie                                                                  |              |              |                    |           |             |  |  |  |  |  |
|                                                           |                                                                            |              |              |                    |           |             |  |  |  |  |  |

Regardons plus en détail le bloc « Montants Salarié » qui détient la formule de calcul au format Excel<sup>©</sup>. Dans Payroll Mauritius, le résultat du calcul d'une rubrique de paie est toujours constitué de la multiplication de :

### Multiplicateur Fixe/Formule X Valeur Fixe/Formule

ainsi, en mettant dans l'une des deux lignes comment nous calculons et dans l'autre le chiffre 1, nous aurons notre résultat :

- **t.trajet\_aller-retour** x 100 donnera le montant à payer sur la période de paie, pour les trajets allers-retours effectués, auquel sera ajouté
- **t.trajet\_aller** x 50 qui lui donnera le montant à payer sur la période de paie, pour les trajets allers simples effectués
- x1

En lançant le calcul du bulletin par la section 'Calcul Bulletin' et le bouton [Calculer][v] « Calcul Manuel », et en choisissant Emilie MAINGARD, nous obtenons :

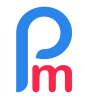

Comment créer une rubrique de paie alimentée automatiquement par une saisie dans une feuille de temps

Prérequis : Initiation Payroll

| 💼 🧾 Sa      | lariés 🛛 🔳 Calcul Bulletin 🎽 |      |        |           |               |                                                     |              |                 |
|-------------|------------------------------|------|--------|-----------|---------------|-----------------------------------------------------|--------------|-----------------|
| Salariés    | G                            | Bul  | etin   | 4         | •             | 🗏 ReCalculer 🗸                                      | Valider 🖌 Va | lider & Suivant |
| Recherche   | C Recharger                  | Non  | n:     | MA        | AINGARD       | Emilie [00006] Période: 16/Juin/2019 - 15/Juil/2019 |              |                 |
| Département | 🔻 Bureau / Site 💌 🛞          | Pos  | te act | uel: Co   | omptable      | Date salaire: 22/Juil/2019                          |              |                 |
| Code        | Nom                          | No I | D:     | M5        | 515151515     | TAN: <b>T5515151</b>                                |              |                 |
| 00004       | AUMERRALY Priscilla          | iΞ   |        |           |               |                                                     | 👪 Aje        | outer Rubrique  |
| 00010       | BEEHARRY Sylviana            |      |        | C         | Rubriq        | les                                                 | Revenu       | Déduction       |
| demo_       | DHUPPE Abhi                  | ٢    |        | 1000      | Basic S       | alary                                               | 75.000,00    |                 |
| 00002       | DOE Jahe                     |      |        | 3280      | Prime d       | e Trajet                                            | 150,00       |                 |
| 00001       | DOE John                     | 0    |        | 4000      | NPS           |                                                     |              | 562,00          |
| 00009       | DOE TUIT                     | 0    |        | 4100      | NSF           |                                                     |              | 187,00          |
| 00003       | LUCKNATH Vimal               | 0    |        | 5000      | PAYE          |                                                     |              | 7.753,00        |
| - 00006     | MAINGARD Emilie              |      |        |           |               | Totals                                              | 75.150,00    | 8.502,00        |
| - 00007     | SOWEE Neerma                 |      | Affich | er toutes | es les lignes | Salaire net                                         | Rs 66.648,00 |                 |

Etant donné que dans notre exemple, nous avions saisi 1 trajet Aller-Retour et 1 trajet Aller, le calcul effectué est alors : (1 x 100) + (1 x 50) = 150

Désormais, tous les mois, il ne suffira plus qu'à saisir simplement dans les Feuilles de Temps la colonne TRAJET, le calcul sera automatiquement effectué !

<u>Remarque</u> : Si vous utilisez l'application mobile pour vos Salariés, et par les Paramètres (voir page 2) en donnant le droit (cocher *Sal. Mod.*) sur la colonne ainsi créé dans la Feuille de Temps, ceux-ci seraient ainsi à même, SI VOUS LE SOUHAITEZ, de saisir eux-même s'ils ont effectués un trajet Aller ou Aller-Retour. Le Manager serait alors en charge d'éventuellement valider ou modifier (droit donné par le paramètre *Mgr. Mod.*) la saisie du Salarié.

<u>Remarque</u> : Vous auriez aussi pu créer une rubrique commune (plutôt que pour le Salarié concerné comme dans notre exemple) et ce calcul s'appliquerait alors soit à tous les Salariés, soit à un Groupe de Salarié si vous créez un (ou plusieurs) Groupe(s) (ceci vous permettant, par exemple, de changer le montant de la Prime (x50 x100) en fonction du Groupe). Les possibilités sont ainsi infinies.

**Important** : Utilisez les Feuilles de Temps pour y paramétrer tous les éléments variables de la Paie comme les Primes ou retenues diverses ; ceci vous permettra alors de simplement mettre à jour mensuellement les éléments, sans nécessairement aller modifier les Rubriques de paie des Salariés concernés !